Georg-August-Universität Göttingen

## **5 Steps to Online Enrolment**

## Step 1: Declaration of Acceptance / Registration for Orientation Days

Please send an email to <u>masterbewerbung@sowi.uni-goettingen.de</u> by **23 October 2020** stating that you accept our offer. Make sure to include the name of the study programme and your registration number. If you want to participate in the orientation days, please also register for those. Due to the Covid-19 pandemic the orientation days will take place online.

## Step 2: Online enrolment

# Steps for enrolment in the <u>online platform (https://immatrikulation.zvw.uni-goettingen.de/h1)</u>:

#### a. Change the language from German to English

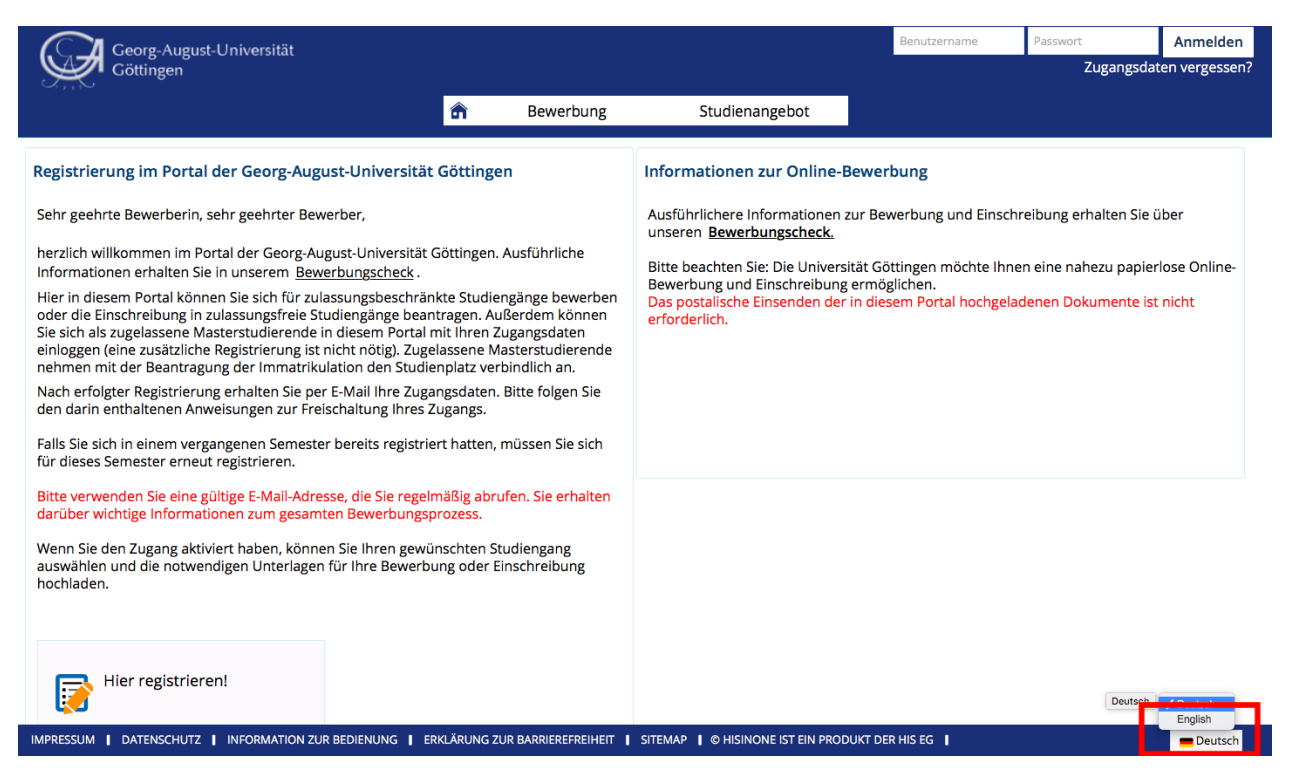

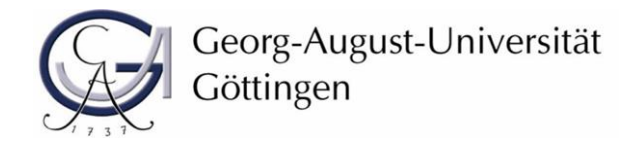

## b. Log in with your access data

Log in with the username and password you received by e-mail during your application process: (DO NOT REGISTER AGAIN)!

If you have forgotten your password, please use the following link to get a new password:

https://masterportale.uni-goettingen.de/sowi/en/

Please do **not** click on *Lost login data*? on the online platform for enrolment!

| Georg-August-Universität                                                                                                    |                                                                                                    |                                                                                                    | Username                                                                                                 | Password                                                                              | Login                   |
|----------------------------------------------------------------------------------------------------|----------------------------------------------------------------------------------------------------|----------------------------------------------------------------------------------------------------|----------------------------------------------------------------------------------------------------|---------------------------------------------------------------------------------------|-------------------------|
| Göttingen                                                                                                    |                                                                                                    |                                                                                                    |                                                                                                    | Lost le                                                                               | ogin data?              |
|                                                                                                    | f Admission                                                                                                    | Studies offered                                                                                                    |                                                                                                    |                                                                                       |                         |
| Registration at the online platform of Göttingen University. Dear Applicant,<br>welcome to the application portal of Göttingen University. If y<br>information please follow these <u>instructions</u> .<br>On this portal you can apply for the degree programmes with<br>enrollment for the degree programmes with open admission.<br>Following registration on the portal of Göttingen University, y<br>link by e-mail. Please follow the instructions contained thereir<br>soon as you have activated your access, you can select your of<br>and enter your personal data. In addition, as an admitted mas<br>this portal with your existing account (an additional registratid<br>application for enrolment master students accept our offer of<br>Please check your e-mail-account regularly. You will get import<br>application procedure. | ersity<br>ou are interested in further<br>I limited admission or request<br>ou will receive a verification<br>n to activate your access. As<br>desired degree programme<br>ster student you can log in to<br>on is not necessary). With the<br>f admission.<br>rtant information about the | Informationen zur Online-E<br>To find further information on<br>Check".<br>Please note: University of Götti<br>Therefore the postal transmiss<br>not necessary. | Bewerbung<br>application and enrolment pl<br>ngen offers an almost paper<br>ion of the documents which y | ease use our <u>"Applicati</u><br>ess application and enr<br>rou uploaded in this por | on<br>olment.<br>tal is |
| IMPRINT   PRIVACY   USER MANUAL   ACCESSIBILITY STATEMENT                                                                                                    | SITEMAP   HISINONE IS A PRODU                                                                                                    | CT OF HIS EG                                                                                                    |                                                                                                    | 8                                                                                     | 🗧 English               |

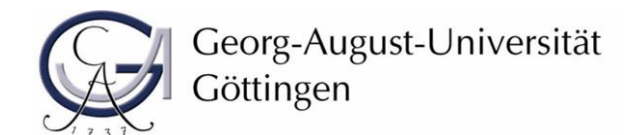

#### c. Click on View my application and edit

| Georg-August-Universität Search menu<br>Göttingen                                                                                                    |                                                                                                    |                                                                                                    |                                                                                                    | 2                                                                                                    | • 🗢                 | 60 [→  |
|----------------------------------------------------------------------------------------------------|----------------------------------------------------------------------------------------------------|----------------------------------------------------------------------------------------------------|----------------------------------------------------------------------------------------------------|----------------------------------------------------------------------------------------------------|---------------------|--------|
| â Stu                                                                                                    | dies offered Dokument upload                                                                                                    | Document download                                                                                                    | User information                                                                                       |                                                                                                    |                     | 0      |
| Start online application<br>Dear applicant,<br>here you can fill in your online application for degree program<br>subject semester and enrollment of degree programmes with<br>All mandatory entries are marked with an asterisk (*). To acce<br>input fields, click on the "Info" icon. Should you still have any to<br>please contact the relevant address listed under "assistance a<br>Your Göttingen University | mes with limited admission for the 1st<br>open admission.<br>ss the help function for the individual<br>chnical or subject-related questions,<br>d contact". | Informationen zur Online-Be<br>To find further information on ap<br>Please note: University of Götting<br>Therefore the postal transmission | werbung<br>plication and enrolment plez<br>en offers an almost paperles<br>n of the documents which yo | ase use our <u>"Application Che</u><br>ss application and enrolment<br>u uploaded in this portal is n | eck" .<br>ot necess | ary.   |
| Your Applications                                                                                                    |                                                                                                    |                                                                                                    |                                                                                                    |                                                                                                    |                     |        |
| Subject Request #1: Development                                                                                                    | Economics                                                                                                    |                                                                                                    |                                                                                                    |                                                                                                    |                     |        |
| View my application                                                                                                    |                                                                                                    |                                                                                                    |                                                                                                    |                                                                                                    |                     |        |
| IMPRINT   PRIVACY   USER MANUAL   ACCESSIBILITY STATEMENT   S                                                                                                    | ITEMAP   HISINONE IS A PRODUCT OF HIS EG                                                                                                    |                                                                                                    |                                                                                                    |                                                                                                    | 🚒 Er                | nglish |

#### d. Click on *Request for enrolment*

If there are several admissions offers, please check that you are enrolling for the correct degree programme.

| Georg-August-Universität Search menu<br>Göttingen                                                                                                    |                                                                                            |                                             |                                                                                             |                                | <b>±</b> ( | 9 60 | ₿ |
|----------------------------------------------------------------------------------------------------|--------------------------------------------------------------------------------------------|---------------------------------------------|---------------------------------------------------------------------------------------------|--------------------------------|------------|------|---|
| Studies offered                                                                                                    | Dokument upload                                                                            | Document download                           | User information                                                                            |                                |            |      |   |
| You are here: Home > Studies offered > Online application                                                                                                    |                                                                                            |                                             |                                                                                             |                                |            |      | 0 |
| Application semester: winter term 2020/21                                                                                                    |                                                                                            |                                             | Personal informatio                                                                         | n                              |            |      |   |
| Submitted Requests                                                                                                    |                                                                                            | (i) Help                                    | Applicant No.:                                                                              |                                |            |      |   |
| Request #1                                                                                                    |                                                                                            | Request Status: admission offered           | Matriculation No.:<br>Masterbewerbung:                                                      |                                |            |      |   |
| Development Economics, 1. subject related semester                                                                                                    | dmission Restriction                                                                       | Requestsubject status:<br>admission offered |                                                                                             |                                |            |      |   |
| Request for enrolment       Show details       Relinquish university place         The enrollment is possible to Aug 21, 2020.       Please note that only the deadline specified in your letter of admission | Bostpone offer                                                                             |                                             | Print data control si                                                                       | heet [PDF]                     |            |      |   |
|                                                                                                    |                                                                                            |                                             | Help & Contact                                                                              |                                |            |      |   |
| My Requests <ul> <li>To apply for admission or enrollment to university click the "Add a reque<br/>only submit one application at Göttingen University.</li> </ul>                                            | Office of Student Affairs<br>Wilhelmsplatz 4<br>37073 Göttingen<br>( <u>Opening hours)</u> | 5                                           |                                                                                             |                                |            |      |   |
| Add a request                                                                                                    |                                                                                            |                                             | or via phone:<br>InfoLine: +49 551 39-11<br>( <u>Opening hours)</u><br>and also via e-mail: | 3                              |            |      |   |
|                                                                                                    |                                                                                            |                                             | infoline-studium@uni-f<br>International Student (<br>von-Siebold-Str. 2<br>37075 Göttingen  | <u>goettingen.de</u><br>Office |            |      |   |

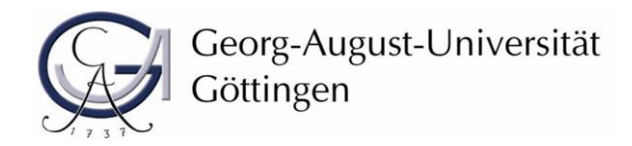

#### Sozialwissenschaftliche Fakultät Der Studiendekan

#### e. Read information and click next

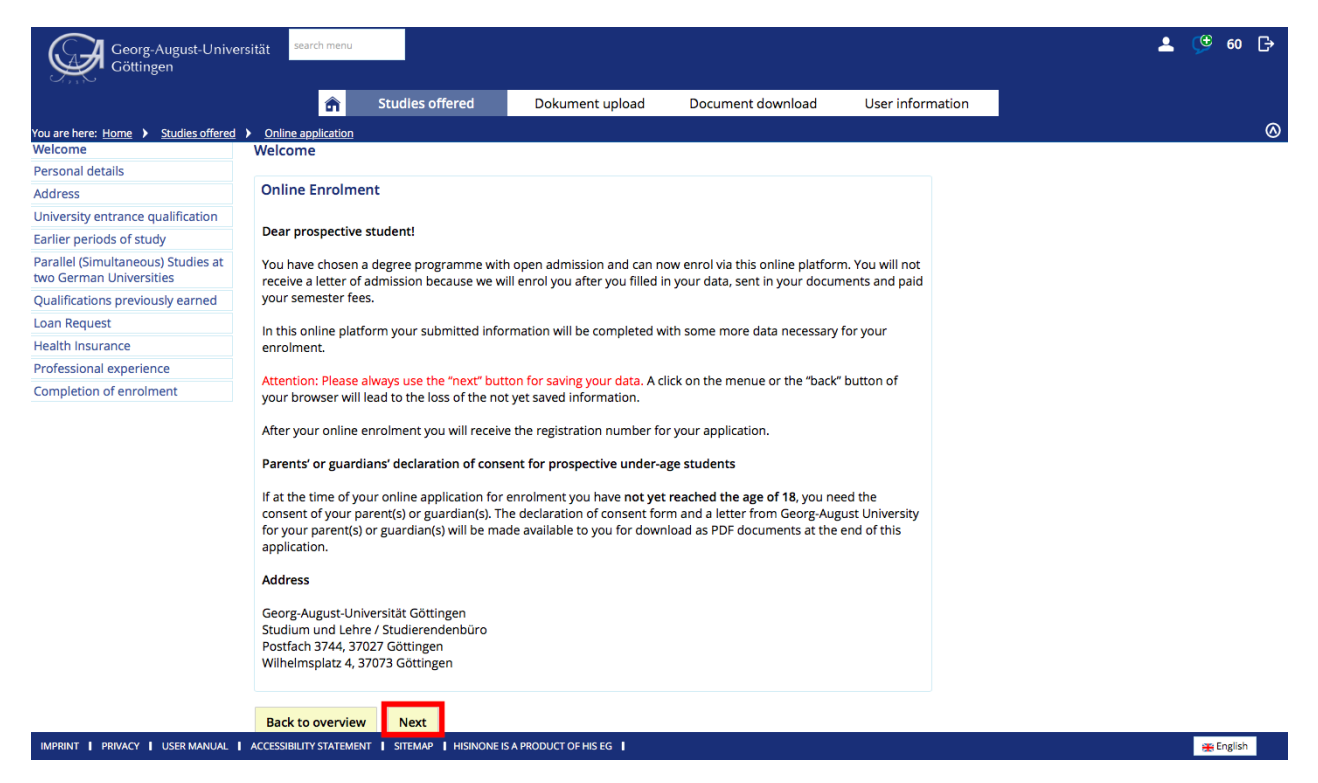

#### f. Complete your personal details and click next

|                                                               | <b>a</b> 51                            | tudies offered | Dokument upload | Document download | User informa | ition |
|---------------------------------------------------------------|----------------------------------------|----------------|-----------------|-------------------|--------------|-------|
| You are here: Home      Studies offered                       | Online application                     |                |                 |                   |              |       |
| Welcome                                                       | Personal details                       |                |                 |                   |              |       |
| Personal details                                              | Please enter your per                  | sonal data.    |                 |                   |              |       |
| Address                                                       |                                        |                |                 |                   |              |       |
| University entrance qualification                             | The fields marked with * a             | re obligatory. |                 |                   |              |       |
| Earlier periods of study                                      | Person                                 |                |                 |                   |              |       |
| Parallel (Simultaneous) Studies at<br>two German Universities | * Surname - pleas                      | se enter your  |                 |                   |              |       |
| Qualifications previously earned                              | complete last name                     | as it appears  |                 |                   |              |       |
| Loan Request                                                  | in yo                                  | our passport.  |                 |                   |              |       |
| Health Insurance                                              | <ul> <li>First name as in y</li> </ul> | our passport   |                 |                   | U            |       |
| Professional experience                                       |                                        | * Gender       |                 |                   |              |       |
| Completion of enrolment                                       |                                        | Job title      |                 |                   | <b>~</b> (i) |       |
|                                                               | Any suff                               | ixes to name   |                 |                   | 0            |       |
|                                                               | *                                      | Date of birth  |                 |                   | 0            |       |
|                                                               | *1                                     | Place of birth |                 |                   |              |       |
|                                                               | Cou                                    | untry of birth |                 |                   | 0            |       |
|                                                               | N                                      | lame at birth  |                 |                   | 0            |       |
|                                                               |                                        | Nationality    |                 |                   |              |       |
|                                                               | Secon                                  | d nationality. |                 |                   |              |       |

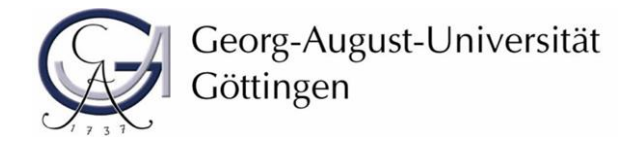

#### g. Complete your contact details and click next

<u>Please remember to provide your phone number.</u> Due to the Covid-19 pandemic, we are obliged to be able to follow contact channels in some places, e.g. for exams in presence. For this purpose, we need your current telephone number.

| Georg-August-Unive                                            | rsität search menu              |               |                                     |                              |                   |                  |
|---------------------------------------------------------------|---------------------------------|---------------|-------------------------------------|------------------------------|-------------------|------------------|
| 0,,0                                                          |                                 | â             | Studies offered                     | Dokument upload              | Document download | User information |
| You are here: Home > Studies offered                          | Online application              |               |                                     |                              |                   |                  |
| Welcome                                                       | Address                         |               |                                     |                              |                   |                  |
| Personal details                                              |                                 |               |                                     |                              |                   |                  |
| Address                                                       | Please enter at least one       | address and   | indicate the address yo             | u regularly use as postal ad | dress.            |                  |
| University entrance qualification                             | Here you can provide mo         | re contact in | formation                           |                              |                   |                  |
| Earlier periods of study                                      | nere you can provide mo         | ie condee in  | normation.                          |                              |                   |                  |
| Parallel (Simultaneous) Studies at<br>two German Universities | These data are necessary        | to contact y  | ou in case there are any            | v questions concerning your  | application.      |                  |
| Qualifications previously earned                              | The fields marked with * are ob | ligatory.     |                                     |                              |                   |                  |
| Loan Request                                                  | Postal Address                  |               |                                     |                              |                   |                  |
| Health Insurance                                              |                                 |               |                                     |                              |                   |                  |
| Professional experience                                       |                                 | * Postal Add  | Iress •                             |                              |                   |                  |
| Completion of enrolment                                       |                                 | * Addres      | istag 💍 This address is             | my home address              |                   |                  |
|                                                               |                                 |               | <ul> <li>This address is</li> </ul> | my semester address          |                   |                  |
|                                                               |                                 | Comp          | pany                                |                              |                   |                  |
|                                                               | * Str                           | eet and nun   | nber                                |                              |                   |                  |
|                                                               |                                 | * Postal of   | code                                |                              |                   |                  |
|                                                               |                                 |               | City                                |                              |                   |                  |
|                                                               | ,                               | Address add   | ition                               |                              |                   |                  |
|                                                               |                                 | Post office   | box                                 |                              |                   |                  |
|                                                               |                                 | * Cou         | untry Germany                       |                              |                   | <b>~</b>         |
|                                                               | New Address                     |               |                                     |                              |                   |                  |
|                                                               | Communication                   |               |                                     |                              |                   |                  |
|                                                               | Phone Messenge                  | r 🚺 Hype      | rlink                               |                              |                   |                  |
|                                                               | E-mail                          | •             |                                     | private                      | •                 |                  |
|                                                               | Back to overview Back           | ack           | xt <u>Reset</u>                     |                              |                   |                  |
|                                                               |                                 |               |                                     |                              |                   |                  |

IMPRINT I PRIVACY I USER MANUAL I ACCESSIBILITY STATEMENT I SITEMAP I HISINONE IS A PRODUCT OF HIS EG I

h. Complete your information on your university entrance qualification and click next

Please also indicate your average grade in the form of "x,x".

| Georg-August-Univer                                           | rsität search menu                                           |                                    |                       |                               |                                 |                      |  | ٠ | ≗ 🧐 |
|---------------------------------------------------------------|--------------------------------------------------------------|------------------------------------|-----------------------|-------------------------------|---------------------------------|----------------------|--|---|-----|
|                                                               |                                                              | â St                               | udies offered         | Dokument upload               | Document download               | User information     |  |   |     |
| You are here: Home > Studies offered                          | Online application                                           |                                    |                       |                               |                                 |                      |  |   |     |
| Welcome                                                       | University entrance qua                                      | alification                        |                       |                               |                                 |                      |  |   |     |
| Personal details                                              | Have you earned your univ                                    | versity entranc                    | e qualification after | 12 years? Then please chose   | one of the options including    | "68"                 |  |   |     |
| Address                                                       | nave you carried your and                                    | versity entrance                   | e quameratori areer   | iz years: men pieuse enose    | one of the options metading     |                      |  |   |     |
| University entrance qualification                             | If you have a university ent                                 | trance qualifica                   | ation from another c  | ountry than Germany that e    | ntitles you to study every subj | ect at a university, |  |   |     |
| Earlier periods of study                                      | Acquired in: Abroad                                          |                                    |                       |                               |                                 |                      |  |   |     |
| Parallel (Simultaneous) Studies at<br>two German Universities | Type of University Entrance                                  | e Qualification                    | allgemeine Hochs      | chulreife im Ausland erworb   | en"                             |                      |  |   |     |
| Qualifications previously earned                              | If you have a university ent<br>university, please select:   | trance qualifica                   | ation from another c  | country than Germany that e   | ntitles you to study only speci | fic subjects at a    |  |   |     |
| Loan Request                                                  | Acquired in: Abroad                                          |                                    |                       |                               |                                 |                      |  |   |     |
| Health Insurance                                              | Type of University Entranc                                   | e Qualification                    | "fachgebundene H      | ochschulreife (im Ausland er  | worben)"                        |                      |  |   |     |
| Professional experience                                       | Please note:                                                 |                                    |                       |                               |                                 |                      |  |   |     |
| Completion of enrolment                                       | If you have a university en<br>data will be corrected by the | trance qualifica<br>ne university. | ation without a final | grade (e.g. earned abroad), j | please enter 4.5 as the overall | average grade. The   |  |   |     |
|                                                               | The fields marked with * are obli<br>University Entrance Qu  | igatory.<br>Jalification           |                       |                               |                                 |                      |  |   |     |
|                                                               |                                                              | * Acquired in                      | n                     |                               |                                 | <b>~</b>             |  |   |     |
|                                                               | * District                                                   | of Qualification                   | n                     |                               |                                 | <b>~</b>             |  |   |     |
|                                                               | * Type of Univ                                               | versity Entrance                   | e                     |                               |                                 | <b>~</b> (i)         |  |   |     |
|                                                               | 51.4.4                                                       | Qualification                      | n                     |                               |                                 |                      |  |   |     |
|                                                               |                                                              | * Average grad                     | e                     |                               |                                 |                      |  |   |     |
|                                                               |                                                              | * Date of UEO                      | 2 📅                   |                               |                                 |                      |  |   |     |
|                                                               |                                                              |                                    |                       |                               |                                 |                      |  |   |     |
|                                                               | Add University Entrance                                      | Qualification                      |                       |                               |                                 |                      |  |   |     |
|                                                               | Back to overview Ba                                          | ck Next                            | € <u>Reset</u>        |                               |                                 |                      |  |   |     |

🌐 English

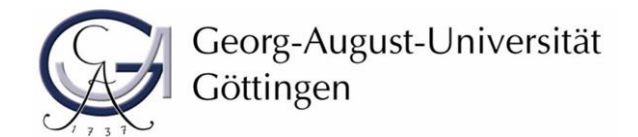

| Georg-August-Unit                                                | wenth gearch angrue                                                                                                    | 单 🎯 60 🕞  |
|------------------------------------------------------------------|----------------------------------------------------------------------------------------------------|-----------|
| Sector Counter                                                   | Studies offered Dokument upland Document download User information                                                                                                    |           |
| Vau ara hara Mama A D                                            |                                                                                                    |           |
| Malagena                                                         | sudies onered > Unitine application                                                                                                    |           |
| Personal details                                                 | Laning periods of study                                                                                                    |           |
| Address                                                          | Have you ever studied at a different university? If so, complete the form otherwise continue.                                                                                                    |           |
| University entrance<br>qualification                             | The fields marked with * are obligatory.                                                                                                    |           |
| Earlier periods of study                                         | Previous studies in Germany                                                                                                    |           |
| Parallel (Simultaneous)<br>Studies at two German<br>Universities | Wease note:     Have you already studied at a German university/university of     social of notice 3/ laws then already have a social strained by the social strained by the socia |           |
| Qualifications previously<br>earned                              | were well be first encoded at:<br>Present fill in the sensets route have a leady studied at<br>Present fill in the sensets route have a leady studied at                                                                                                    |           |
| Loan Request                                                     | German universities/universities of applied science.                                                                                                    |           |
| Health Insurance                                                 |                                                                                                    |           |
| Professional experience                                          |                                                                                                    |           |
| Completion of enrolment                                          | * Country                                                                                                    |           |
|                                                                  | * Semester of first registration for study in Germany                                                                                                    |           |
|                                                                  | * Year of first registration for study in Germany                                                                                                    |           |
|                                                                  | * University of first enrollment in Germany, if it is different from this point in time                                                                                                    |           |
|                                                                  | Please fill out the following details if you've already studied at a german university.                                                                                                    |           |
|                                                                  | * Total semesters at German universities/universities of applied science 0                                                                                                    |           |
|                                                                  | Of which work-placement semesters                                                                                                    |           |
|                                                                  |                                                                                                    |           |
|                                                                  | Of which leave of absence semesters (Urlaubssemester)                                                                                                    |           |
|                                                                  | Further semesters at a preparatory college (Studienkolleg)                                                                                                    |           |
|                                                                  | Gap semesters 0                                                                                                    |           |
|                                                                  | Clear input fields                                                                                                    |           |
|                                                                  | Information about your studies prior to the current semester.                                                                                                    |           |
|                                                                  | O You weren't enroled at a German university/university of applied science in the semester prior to the current semester?                                                                                                    |           |
|                                                                  | Please note: Have you already been enrolled at a university?                                                                                                    |           |
|                                                                  |                                                                                                    |           |
|                                                                  | weak is the '' are verticed bolies and sense to twinn by our<br>want to enroll.<br>E.g., 'You want to enroll for the whiter sensester 2009/2010.<br>'You only need foll in this page if you were enrolled at a                                                                                                    |           |
|                                                                  | oerman University in the summer semester 2007.                                                                                                    |           |
|                                                                  | Add Degree at Another University                                                                                                    |           |
|                                                                  | Back to overview Back Next Objest                                                                                                    |           |
|                                                                  |                                                                                                    |           |
|                                                                  |                                                                                                    |           |
|                                                                  |                                                                                                    |           |
|                                                                  |                                                                                                    |           |
| IMPRINT   PRIVACY   U                                            | USER MANUAL   ACCESSIBILITY STATEMENT   SITEMAP   HISINONE IS A PRODUCT OF HIS EG                                                                                                    | * Enelish |

## j. Only if applicable: complete the information on a parallel studies and click *next*

| Georg-August-Unive<br>Göttingen                               | rsität    | search menu                                            |                                 |                   |                  | <b>±</b> | ς | 9 60 | G |
|---------------------------------------------------------------|-----------|--------------------------------------------------------|---------------------------------|-------------------|------------------|----------|---|------|---|
|                                                               | â         | Studies offered                                        | Dokument upload                 | Document download | User information |          |   |      |   |
| You are here: <u>Home</u> > <u>Studies offered</u>            | <u>)</u>  | nline application                                      |                                 |                   |                  |          |   |      | ⊘ |
| Welcome                                                       | Par       | allel (Simultaneous)                                   | s) Studies at two German L      | Iniversities      |                  |          |   |      |   |
| Personal details                                              | If        | you intend to be registe                               | polied                          |                   |                  |          |   |      |   |
| Address                                                       | sc        | iences in Germany, plea                                | ease enter the name of this ins | plied             |                  |          |   |      |   |
| University entrance qualification                             |           | ie un te Cättingen Unive                               |                                 |                   |                  |          |   |      |   |
| Earlier periods of study                                      | pr        | ogrammes. Please inclu                                 | m your                          |                   |                  |          |   |      |   |
| Parallel (Simultaneous) Studies at<br>two German Universities | fir<br>re | st university/university of lated certificates, prelim | ies-                            |                   |                  |          |   |      |   |
| Qualifications previously earned                              |           |                                                        |                                 |                   |                  |          |   |      |   |
| Loan Request                                                  | The       | e fields marked with * are o                           | e obligatory.                   |                   |                  |          |   |      |   |
| Health Insurance                                              |           |                                                        |                                 |                   |                  |          |   |      |   |
| Professional experience                                       | Pa        | arallel studies at ano                                 | nother university               |                   |                  |          |   |      |   |
| Completion of enrolment                                       |           | No parallel external:                                  | al study                        |                   |                  |          |   |      |   |
|                                                               | 6         | Add Degree at Anothe                                   | ner University                  |                   |                  |          |   |      |   |
|                                                               | Ba        | ack to overview Ba                                     | Back Next <u>Reset</u>          |                   |                  |          |   |      |   |

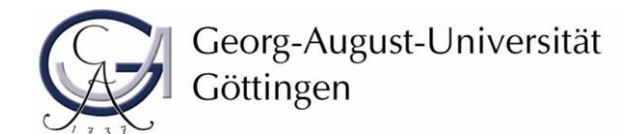

| k. Complete the information on your | inal exams (bachelors | ' degree) and click <i>next</i> |
|-------------------------------------|-----------------------|---------------------------------|
|-------------------------------------|-----------------------|---------------------------------|

| Year Decomposition       Outment upload       Decument download       User information         Yearsonal details       Address       Qualifications previously earned         Hersonal details       Have you already earned a degree? The course of study that you have already provided data of will be shown here automatically so that you and disidegree under, Add degree at another university.         Parallel (Simultaneous) Studies at two German University       The fields marked with * are obligatory.         Precisional experience       Information         Ougletion of enrolment       Information         The data entered were recorded from the location of the course of studies Master Uni mit Abschluss Development Economics you are applying for, at another location, please change the entries. The entry of a district is only necessary when you selected "Germany".         * Country Germany       * District (Sottingen         * Ougletion of enrolment       Have you already studied before and graduated, then fill in the following fields, otherwise continue.         Hy wou act entries of your studies in your previous senseter, they will appear here for an easier registration. However, if you passed a final examination:         The oxernal studies       Torready studied before and graduated, then fill in the following fields, otherwise continue.         Hy wou already studied before and graduated, then fill in the following fields, otherwise continue.       Hy wou already studied before and graduated, then fill in the following fields, otherwise continue.         If you                                                                                                    | Georg-August-Unive<br>Göttingen                               | rsität search menu                                                                                                    |                                                                                                    |                                                                             |                                                                              |                                              |                       |
|----------------------------------------------------------------------------------------------------|---------------------------------------------------------------|----------------------------------------------------------------------------------------------------|----------------------------------------------------------------------------------------------------|-----------------------------------------------------------------------------|------------------------------------------------------------------------------|----------------------------------------------|-----------------------|
| Value terms       Stades offered       Online applications         Welcome       Personal details       Address         Address       and a degree. If you have not completed a degree of study that you have already provided data of will be shown here automatically so that you and this degree. If you have not completed a degree of its (its, Next". Have you aerned a degree from studying at another university, you can add this degree. If you have not completed a degree of its (its, Next". Have you aerned a degree from studying at another university, you can add this degree. If you have not completed a tegree. It (its, Next". Have you aerned a degree from studying at another university, you can add this degree. If you have not completed a tegree. It (its, Next". Have you aerned a degree from studying at another university, you can add this degree. If an add a degree. If you have not completed a tegree. It (its, Next". Have you aerned a degree from studying at another university, you can add this degree. If an other university.         Parallel (Simutaneous) Studies at the degree. If the course of studies the state to university of a district is only nonessang when you selected "Germany".       Its another university of a district is only necessary when you selected "Germany".         Previously earned Qualifications       Previously earned Qualifications       Its and the degree. If you want to earn the degree. If the course of studies, you are applying for, at another location, please change the entries. The entry of a district is only un previous senester, they will appear here for an easier registration. However, if you passed a final examination of another course of studies, then create this new degree.         In overtamental       Mext       Mext       Re                                                                                                    |                                                               |                                                                                                    | â                                                                                                  | Studies offered                                                             | Dokument upload                                                              | Document download                            | User information      |
| Weitome       Pusifications previously earned         Personal details       Address         University entrance qualifications       The degree of the course of study that you have already provided data of will be shown here automatically so that you add this degree. If you have not completed a degree, click _Next . Have you aerned a degree from studying at another university, you can add this degree. If you have not completed a degree, click _Next . Have you aerned a degree from studying at another university, you can add this degree. If you have not completed a degree, click _Next . Have you aerned a degree from studying at another university, you can add this degree. If you have not completed a degree, click _Next . Have you aerned a degree from studying at another university, you can add this degree. If you have not completed a degree, tlick _Next . Have you aerned a degree from studying at another university, you can add this degree. If you have not completed a degree, tlick _Next . Have you aerned a degree from studying at another university, you can add the degree. If you want to earn the degree, for the course of studies Master Uni mit Abschluss Development Economics you are applying for.         Professional experience       If you want to earn the degree, for the course of studies you are applying for, at another location, please change the entries. The entry of a district is only wue setted "Germany".         • Country Germany       • District Gottingen       • District Gottingen         • District Gottingen       • District Gottingen       • District Gottingen         • District Gottingen       • District Gottingen       • District Gottingen         • District Gottingen       • District Gotti                                                                                                    | You are here: Home > Studies offered                          | Online application                                                                                                    |                                                                                                    |                                                                             |                                                                              |                                              |                       |
| Personal details         Address         Unversity entrance qualification         Earlier periods of study         Parallel (Simutaneous) Studies at<br>Ox German Universitys         Qualifications previously earned<br>Laan Request         Haath Insurance         Professional experience         Completion of enrolment         If you want to earn the degree, for the course of studies you are applying for, at another location, please change the entries. The<br>entry of a district is only necessary when you selected "Germany". <ul> <li>You made entries of your studies in your previous semester, they will appear here for an easier registration. However, if you passed a final<br/>examination of another course of studies, then refer of an easier registration. However, if you passed a final<br/>examination of another course of studies, then refer of an easier registration. However, if you passed a final<br/>examination of another course of studies, then refer of an easier registration. However, if you passed a final<br/>examination of another course of studies, then refer of an easier registration. However, if you passed a final<br/>examination of another course of studies, then create this new degree.          <ul> <li>You adde entries of your studies in your previous semester, they will appear here for an easier registration. However, if you passed a final<br/>examination of another course of studies, then create this new degree.</li> <li>You adde entries of your studies in your previous semester, they will appear here for an easier registration. However, if you passed a final<br/>examination of another course of studies, then create this new degree.</li> <li>You add upgree at encourter</li></ul></li></ul>                                                                                                    | Welcome                                                       | Qualifications previous                                                                                                    | sly earned                                                                                         |                                                                             |                                                                              |                                              |                       |
| Address   University entrance qualification   Earlier periods of study   Paralel Simuitaneous Studies at   Qualification periods of study   Paralel Simuitaneous Studies at   Qualification periods of study   Professional experience   Completion of enrolment   Provously earned a degree, five have not completed at degree, five have not studies you have attend you have attend you ha                                                                                                    | Personal details                                              |                                                                                                    |                                                                                                    |                                                                             |                                                                              |                                              |                       |
| University entrance qualification<br>Earlier periods of study<br>Paraliel Simultaneous/Studies<br>Qualifications previously earned<br>Lan Request<br>Multifications previously earned<br>Lan Request<br>Professional experience<br>Completion of enrolment<br>Ty ou want to earn the degree, for the course of studies Master Uni mit Abschluss Development Economics you<br>are applying for.<br>If you want to earn the degree, for the course of studies Master Uni mit Abschluss Development Economics you<br>are applying for.<br>If you want to earn the degree, for the course of studies Master Uni mit Abschluss Development Economics you<br>are applying for.<br>If you want to earn the degree, for the course of studies Master Uni mit Abschluss Development Economics you<br>are applying for.<br>If you want to earn the degree, for the course of studies Master Uni mit Abschluss Development Economics you<br>are applying for.<br>If you want to earn the degree, for the course of studies Master Uni mit Abschluss Development Economics you<br>are applying for.<br>If you want to earn the degree, for the course of studies, you are applying for, at another location, please change the entries. The<br>entry of a district is only necessary when you selected "Germany".<br>Previously earned Qualifications<br>Have you aiready studied before and graduated, then fill in the following felds, otherwise continue.<br>If you made entries of your studies in your previous semester, they will appear here for an easier registration. However, if you passed a final<br>examination of another course of studies, then create this new degree.<br>In formation:<br>No external studies<br>Aus uperee at Aloxier University.<br>Back to overview Back Net Course is Aloxier University.<br>Back to overview Back Net Course is Aloxier University.<br>Meter 1 PRVAY 105200000000000000000000000000000000000                                                                                                    | Address                                                       | Have you already earned                                                                                                    | a degree? The                                                                                      | course of study that                                                        | you have already provided d                                                  | ata of will be shown here auto               | matically so that you |
| Earlier periods of study<br>Parallel (Simultaneous) Studies at<br>Qualifications previously earend<br>Lan Request<br>Haith Insurance<br>Professional experience<br>Completion of enrolment<br>The data entered were recorded from the location of the course of studies Master Uni mit Abschluss Development Economics you<br>are applying for. If you want to earn the degree, for the course of studies Master Uni mit Abschluss Development Economics you<br>are applying for. If you want to earn the degree, for the course of studies Master Uni mit Abschluss Development Economics you<br>are applying for. If you want to earn the degree, for the course of studies you are applying for, at another location, please change the entries. The<br>entry of a district is only necessary when you selected "Germany".<br>Previously earned Qualifications<br>Have you already studied before and graduated, then fill in the following fields, otherwise continue.<br>If you made entries of your studies in your previous semester, they will appear here for an easier registration. However, if you passed a final<br>examination of another course of studies, then create this new degree.<br>If you Dugree at prioriter University<br>Back to overview Back Next Previousles applying br.<br>Back to overview Back Next Previousles Applying br.<br>MERCH 1 PRVACY 105ERMANUL 1 ACCESSIBILITY STATEMENT 1 STEMP 1 HISINGHES APRODUCT OF MEID 1                                                                                                    | University entrance qualification                             | can add a degree. If you f<br>add this degree under _A                                                                                                    | have not comp<br>dd degree at a                                                                    | leted a degree, click "<br>nother university".                              | Next". Have you earned a de                                                  | gree from studying at another                | university, you can   |
| Paralel (Simultaneous) Sudiars at<br>Qualifications previously earned<br>Loan Request<br>Haith Insurance<br>Professional experience<br>Completion of enrolment The data entered were recorded from the location of the course of studies Master Uni mit Abschluss Development Economics you<br>are applying for.<br>The data entered were recorded from the location of the course of studies Master Uni mit Abschluss Development Economics you<br>are applying for.<br>The data entered were recorded from the location of the course of studies Master Uni mit Abschluss Development Economics you<br>are applying for.<br>The data entered were recorded from the location of the course of studies Master Uni mit Abschluss Development Economics you<br>are applying for.<br>The data entered were recorded from the location of the course of studies Master Uni mit Abschluss Development Economics you<br>are applying for.<br>Proviously earned Qualifications<br>Have you aiready studied before and graduated, then fill in the following fields, otherwise continue.<br>If you made entries of your studies in your previous semester, they will appear here for an easier registration. However, if you passed a final<br>examination of another course of studies, then create this new degree.<br>Information:<br>The external studies<br>Back Deverience<br>Back Deverience<br>Back Deverience<br>Marke Development Economics you<br>Market Development Economics you<br>Market Development Economics you<br>Market Development Economics is previous semester, they will appear here for an easier registration. However, if you passed a final<br>examination of another course of studies, then create this new degree.<br>Back to overview Back Next<br>Market Development Economics is previous semester.<br>Market Development Economics is previous semester.<br>Market Development Economics is previous semester.<br>Market Development Economics is previous semester.<br>Market Development Economics is previous semester.<br>Market Development Economics is previous semester.<br>Market Development Economics is previous semester.<br>Market Development Economics is                                                                                                    | Earlier periods of study                                      | add this degree ander "re                                                                                                    | ad degree at a                                                                                     | notice university :                                                         |                                                                              |                                              |                       |
| Qualifications previously earned<br>Loan Request<br>Health Insurance       Information:         Professional experience<br>Completion of enrolment       The data entered were recorded from the location of the course of studies Master Uni mit Abschluss Development Economics you<br>are applying for.         Provide the data entered were recorded from the location of the course of studies Master Uni mit Abschluss Development Economics you<br>are applying for, at another location, please change the entries. The<br>entry of a district is only necessary when you selected "Germany".            • Country Germany<br>• District (Gottingen         • Country Germany<br>• District (Gottingen         • Outry Germany<br>• District (Gottingen         • Country Germany<br>• District (Gottingen         • Country Germany<br>• District (Gottingen         • Country Germany<br>• District (Gottingen         • Country Germany<br>• District (Gottingen         • Country Germany<br>• District (Gottingen         • District (Gottingen         • Country Germany<br>• District (Gottingen         • District (Gottingen         • District (Gott                                                                                                    | Parallel (Simultaneous) Studies at<br>two German Universities | The fields marked with * are ob                                                                                                    | bligatory.                                                                                         |                                                                             |                                                                              |                                              |                       |
| Laan Request<br>Health Insurance<br>Professional experience<br>Completion of enrolment<br>If you want to earn the degree, for the course of studies Master Uni mit Abschluss Development Economics you<br>are applying for.<br>If you want to earn the degree, for the course of studies you are applying for, at another location, please change the entries. The<br>entry of a district is only necessary when you selected "Germany".<br>* Country Germany<br>* District (Gottingen<br>Have you already studied before and graduated, then fill in the following fields, otherwise continue.<br>If you made entries of your studies in your previous semester, they will appear here for an easier registration. However, if you passed a final<br>examination of another course of studies, then create this new degree.<br>Information:<br>ne external studies<br>Back to overview<br>Back Next<br>Previous Back Next<br>Next<br>Next | Qualifications previously earned                              | Intended final examin                                                                                                    | nation                                                                                             |                                                                             |                                                                              |                                              |                       |
| Health Insurance<br>Professional experience<br>Completion of enrolment<br>I formation:<br>Typu want to earn the degree, for the course of studies Master Uni mit Abschluss Development Economics you<br>are applying for, at another location, please change the entries. The<br>entry of a district is only necessary when you selected "Germany".                                                                                                    | Loan Request                                                  |                                                                                                    |                                                                                                    |                                                                             |                                                                              |                                              |                       |
| Professional experience         Completion of enrolment         The data entered were recorded from the location of the course of studies Master Uni mit Abschluss Development Economics you are applying for.         If you want to earn the degree, for the course of studies you are applying for, at another location, please change the entries. The entry of a district is only necessary when you selected "Germany". <ul> <li>Country Germany</li> <li>District Gottingen</li> <li>Previously earned Qualifications</li> <li>Have you already studied before and graduated, then fill in the following fields, otherwise continue.</li> <li>If you made entries of your studies in your previous semester, they will appear here for an easier registration. However, if you passed a final examination of another course of studies, then create this new degree.</li> <li>Information:</li> <li>In external studies</li> <li>Low Aud Degree at Priorder University.</li> <li>Back Instrument Interestity.</li> <li>Back Instrument Interestity</li> <li>Reset</li> </ul>                                                                                                    | Health Insurance                                              | Information:                                                                                                    |                                                                                                    |                                                                             |                                                                              |                                              |                       |
| Completion of enrolment  a the appying tot.  If you want the degree, for the course of studies you are applying for, at another location, please change the entries. The entry of a district is only necessary when you selected "Germany".  Country Germany  Country Germany  Country                                                                                                    | Professional experience                                       | The data entered we                                                                                                    | ere recorded f                                                                                     | rom the location of th                                                      | e course of studies Master I                                                 | Ini mit Abschluss Developmer                 | nt Economics you      |
| If you want to earn the degree, for the course of studies you are applying for, at another location, please change the entries. The entry of a district is only necessary when you selected "Germany".            • Country Germany         • District Göttingen             • District Göttingen             • District Göttingen             • Previously earned Qualifications             Have you aiready studied before and graduated, then fill in the following fields, otherwise continue.             Hyou made entries of your studies in your previous semester, they will appear here for an easier registration. However, if you passed a final examination of another course of studies, then create this new degree.             no external studies             Back to overview             Back to overview             Back             MEMENT             MEMENT             MEMENT             PRVAKY             MEMENT                                                                                                    | Completion of enrolment                                       | are applying for.                                                                                                    |                                                                                                    |                                                                             |                                                                              |                                              |                       |
|                                                                                                    |                                                               | If you want to earn t<br>entry of a district is                                                                                                    | the degree, for<br>only necessary                                                                  | the course of studies<br>when you selected "(                               | s you are applying for, at and<br>Germany".                                  | ther location, please change th              | e entries. The        |
| Previously earned Qualifications         Have you already studied before and graduated, then fill in the following fields, otherwise continue.         If you made entries of your studies in your previous semester, they will appear here for an easier registration. However, if you passed a final examination of another course of studies, then create this new degree.         Information:       Incortaintion:         In external studies:       Information:         Back to overview       Back       Next         PRESET       PRESET                                                                                                    |                                                               |                                                                                                    | * Coun<br>* Distr                                                                                  | try Germany<br>rict Göttingen                                               | •<br>•                                                                       |                                              |                       |
| IMPRINT I PRIVACY I USER MANUAL I ACCESSIBILITY STATEMENT I SITEMAP I HISINONE IS A PRODUCT OF HIS EG I                                                                                                    | I                                                             | Previously earned Qu<br>Have you already studied<br>If you made entries of you<br>examination of another cu<br>information:<br>no external studies<br>Back to overview B. | alifications<br>before and gr<br>ur studies in you<br>ourse of studie<br>er oniversity<br>ack Next | aduated, then fill in th<br>our previous semester<br>s, then create this ne | e following fields, otherwise<br>, they will appear here for ai<br>w degree. | continue.<br>n easier registration. However, | if you passed a final |
| IMPRINT   PRIVACY   USER MANUAL   ACCESSIBILITY STATEMENT   SITEMAP   HISINONE IS A PRODUCT OF HIS EG                                                                                                    |                                                               |                                                                                                    |                                                                                                    |                                                                             |                                                                              |                                              |                       |
|                                                                                                    | IMPRINT   PRIVACY   USER MANUAL                               | ACCESSIBILITY STATEMENT                                                                                                    | SITEMAP   HI                                                                                       | SINONE IS A PRODUCT OF                                                      | HIS EG                                                                       |                                              |                       |

I. Only if applicable: complete the information on loan request (BAföG) and click next

| Georg-August-Univ<br>Göttingen                                | ersität | search menu                     |                                 |                               |                  | 1 | 9 | 60 | G |
|---------------------------------------------------------------|---------|---------------------------------|---------------------------------|-------------------------------|------------------|---|---|----|---|
|                                                               | â       | Studies offered                 | Dokument upload                 | Document download             | User information |   |   |    |   |
| You are here: <u>Home</u> <b>)</b> <u>Studies offere</u>      | ed > Or | nline application               |                                 |                               |                  |   |   |    | ⊘ |
| Welcome                                                       | Loai    | n Request                       |                                 |                               |                  |   |   |    |   |
| Personal details                                              | If y    | you already applied for         | BAföG (financial aid) you m     | mark the                      |                  |   |   |    |   |
| Address                                                       | cou     | urse of study for which         | BAföG was accepted otherv       | a unique                      |                  |   |   |    |   |
| University entrance qualification                             | BA      | föG number in addition          | n, you must enter it in the fie |                               |                  |   |   |    |   |
| Earlier periods of study                                      | The     | fields marked with * are o      | bligatory.                      |                               |                  |   |   |    |   |
| Parallel (Simultaneous) Studies at<br>two German Universities | De      | tails for Loan Reque            | st                              |                               |                  |   |   |    |   |
| Qualifications previously earned                              |         | A loop vorvort door             | not ovictuat                    |                               |                  |   |   |    |   |
| Loan Request                                                  |         | A loan request does             | not exist yet.                  |                               |                  |   |   |    |   |
| Health Insurance                                              | 0       | Add loan request                |                                 |                               |                  |   |   |    |   |
| Professional experience                                       | Loa     | an at the University            | (application)                   |                               |                  |   |   |    |   |
| Completion of enrolment                                       | No      | Degree                          | Subject/Subjects                | Loan for studyseme<br>applied | ester            |   |   |    |   |
|                                                               | 1       | Master Uni mit<br>Abschluss     | Development<br>Economics        | 0 1 (                         | D                |   |   |    |   |
|                                                               |         | no Relation to the BAfo<br>Requ | eG 🧭<br>lest                    |                               |                  |   |   |    |   |
|                                                               | Ba      | ck to overview Ba               | Ack Next Reset                  |                               |                  |   |   |    |   |

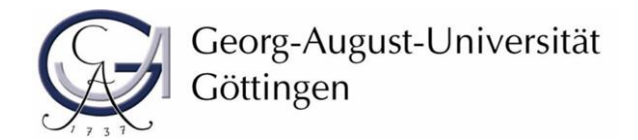

#### m. Complete the details of your health insurance and click next

| Georg-August-Univ<br>Göttingen                                | ersität       | search menu                                          |                                                              |                                                                       |                  | * | œ | 60      | G |
|---------------------------------------------------------------|---------------|------------------------------------------------------|--------------------------------------------------------------|-----------------------------------------------------------------------|------------------|---|---|---------|---|
|                                                               | â             | Studies offered                                      | Dokument upload                                              | Document download                                                     | User information |   |   |         |   |
| You are here: Home      Studies offered                       | d 🕨 Or        | nline application                                    |                                                              |                                                                       |                  |   |   |         | ⊘ |
| Welcome                                                       | Hea           | lth Insurance                                        |                                                              |                                                                       |                  |   |   |         |   |
| Personal details                                              |               |                                                      |                                                              |                                                                       |                  |   |   |         |   |
| Address                                                       | Ple           | ase state the state-regu                             | you are                                                      |                                                                       |                  |   |   |         |   |
| University entrance qualification                             | ins           | ured with (e.g. AOK, DA                              | K, TK, Barmer etc.). If your st                              | ate-regulated health insurance p                                      | provider         |   |   |         |   |
| Earlier periods of study                                      | dat           | ta will be completed by                              | the Registrar's Office based of                              | on the certification issued by you                                    | ir state-        |   |   |         |   |
| Parallel (Simultaneous) Studies at<br>two German Universities | reg           | gulated health insurance                             | e provider (Gesetzliche Kranl                                | enkasse) required for submissio                                       | on.              |   |   |         |   |
| Qualifications previously earned                              | lf y          | ou are insured with a P<br>oof that you are "release | RIVATE health insurance, upo<br>ed from compulsory insurance | on enrollment, you must present<br>ce" ("Befreiung von der gesetzlich | t written<br>hen |   |   |         |   |
| Loan Request                                                  | Kra           | ankenversicherungspflig                              | :ht").                                                       |                                                                       |                  |   |   |         |   |
| Health Insurance                                              | An            | y state-regulated health                             | insurance provider (Gesetzl                                  | iche Krankenkasse) (AOK, DAK ei                                       | tc.) will        |   |   |         |   |
| Professional experience                                       | 133           | de this certificate for yo                           | u.                                                           |                                                                       |                  |   |   |         |   |
| Completion of enrolment                                       | The           | fields marked with * are o                           | oligatory.                                                   |                                                                       |                  |   |   |         |   |
|                                                               | Det           | tails for Health Insur                               | ance                                                         |                                                                       |                  |   |   |         |   |
|                                                               | * Insurant St |                                                      | tus exempted                                                 | <b>~</b>                                                              |                  |   |   |         |   |
|                                                               |               | Health Insurar                                       | nce                                                          | ~                                                                     |                  |   |   |         |   |
|                                                               |               | Health Insurance Num                                 | ber                                                          |                                                                       |                  |   |   |         |   |
|                                                               | Ba            | ck to overview Ba                                    | ck Next <a>Reset</a>                                         |                                                                       |                  |   |   |         |   |
| IMPRINT   PRIVACY   USER MANUAL                               | ACCE          | SSIBILITY STATEMENT                                  | TEMAP   HISINONE IS A PRODUC                                 | T OF HIS EG                                                           |                  |   | 8 | English | 1 |
|                                                               |               |                                                      |                                                              |                                                                       |                  |   |   |         |   |

Please note: In case you are planning to enroll for online studies from abroad (Non-EU countries), the obligation to provide evidence of health insurance does not apply until you enter Germany. Please contact us at <u>international.study@uni-goettingen.de</u>.

n. Only if applicable: complete the information on professional experience and click *next* 

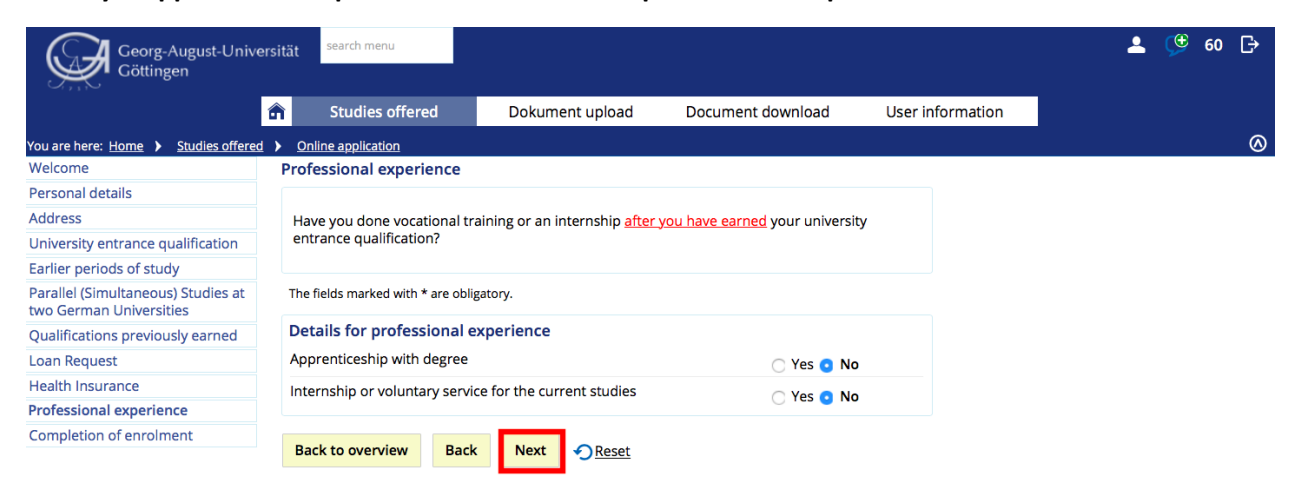

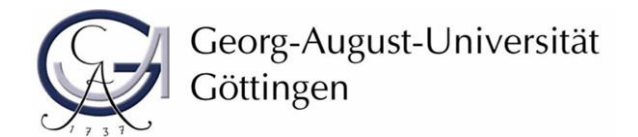

#### o. Finish your online enrolment by clicking on Finish submitting enrolment data and back to overview

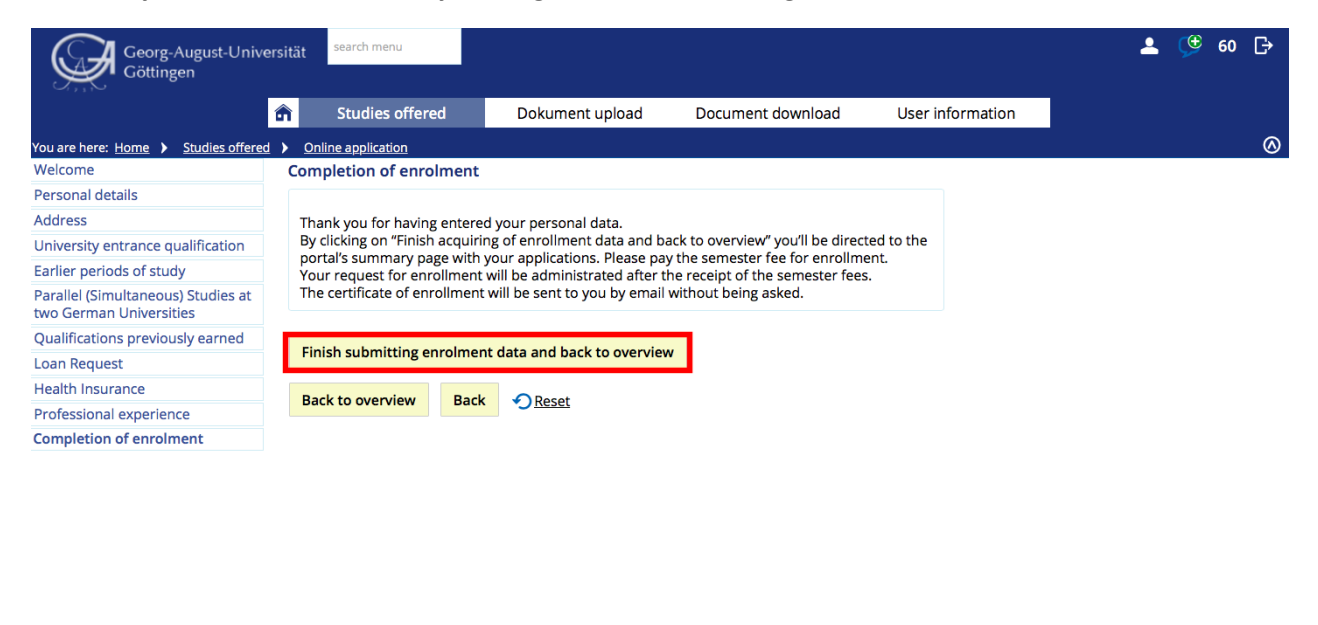

IMPRINT | PRIVACY | USER MANUAL | ACCESSIBILITY STATEMENT | SITEMAP | HISINONE IS A PRODUCT OF HIS EG |

🌐 English

#### You will return to the overview page. Your status has changed to "Request for enrolment submitted".

| T Studies offered Document opinioal Document comicial Oser information                                                                                                    | 200                                                                                |
|----------------------------------------------------------------------------------------------------|------------------------------------------------------------------------------------|
| Enter- nome y studes oneto y onne spinatani                                                                                                    |                                                                                    |
|                                                                                                    | Personal information                                                               |
| Quests for enrolment                                                                                                    | P Applicant No.:                                                                   |
| ease transfer the semester fees to the university and upload your documents on the application platform. Proof of enrolment (student ID, certificate of enrolment) will be sent to you<br>itomatically.                                                                                                    | Matriculation No.:<br>Masterbewerbung:                                             |
| Request Status: request for enrollment submitte                                                                                                    |                                                                                    |
| Development Economics, 1. subject related semester Admission Restriction Requestsubject status:<br>request for enrollment submitted                                                                                                    |                                                                                    |
| Show details 🔸 Relinquish university place                                                                                                    | Print data control sheet (PDF)                                                     |
| The enrollment is possible to Aug 21, 2020.<br>Please note that only the deadline specified in your letter of admission is binding!                                                                                                    | Help & Contact                                                                     |
| Φ                                                                                                    | Office of Student Affairs<br>Wilhelmsplatz 4<br>37073 Göttingen<br>(Onening hours) |
| Edit enrolment data 💩 Print data control sheet for enrollment                                                                                                    | or via phone:<br>InfoLine: +49 551 39-113                                          |
| bmitted Requests                                                                                                    | p and also via e-mail:                                                             |
| a un constant a second a second a se | infoline-studium@uni-goettingen.d                                                  |
| ()He                                                                                                    | D<br>International Student Office                                                  |
| To apply for admission or enrollment to university click the "Add a request" button. In limited-admission degree programmes you can only submit one application at Göttingen University.                                                                                                    | von-Siebold-Str. 2<br>37075 Göttingen                                              |
| dd a request                                                                                                    | +49 551/39 27777                                                                   |
|                                                                                                    | Inquiry form                                                                       |
|                                                                                                    | 0                                                                                  |

You can log out of the online platform for enrolment.

Please complete your enrolment by completing steps 3,4 and 5.

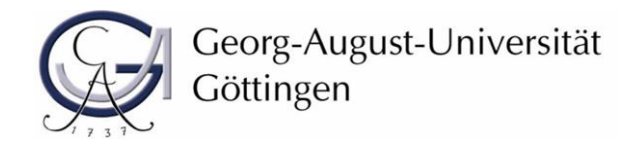

## **Step 3: Submission of documents**

Upload the following documents to the <u>upload portal</u> by enrolment deadline, which is 23 October 2020 at the latest. To register, please use the access data (username and password) that you received by e-mail when you applied for our master's degree programme:

a. Proof from the health insurance company of fulfilment of the insurance obligation (legally insured persons) or of exemption from the insurance obligation (privately insured persons),

Please note: In case you are planning to enrol for online studies from abroad (Non-EU countries), the obligation to provide evidence of health insurance does not apply until you enter Germany. Please contact us at <u>international.study@uni-goettingen.de</u>

- b. Certificate of previous study time, i.e. proof of semesters already studied at other universities (semesters of study, university and vacation semesters)
- c. possibly required language certificate.

## Step 4: Transfer of semester fee

Transfer the semester fee to the university **until enrolment deadline**, which is **23 October 2020**. Your enrolment can only be processed after your payment has been received.

The amount of the semester fee and the bank details (reason for transfer: first and last name, 20202, applicant number) of the University of Göttingen can be found <u>here</u>.

Once you have completed all necessary steps for online enrolment, the proof of enrolment will be submitted to you unsolicited.

If you have any questions regarding your enrolment please contact the responsible registrar's office at the University (InfoLine: +49-551 39 113; infoline-studium@uni-goettingen.de). International applicants please refer to the International Student Office for any further questions (international.study@uni-goettingen.de).

## Step 5: Bachelor's Certificate

If you have not yet received your Bachelor's certificate at the time of application, please upload it by 15 May 2021 (<u>https://upload2.uni-goettingen.de/Bewerberportal/upload/en)</u> you can access it with your registration number and password). Please note that an extension to this deadline of having to upload the Bachelor's certificate is granted until the end of the first semester of the Master's degree (30.09.2021), if a.) only the Bachelor thesis is still missing **or** b.) the Bachelor thesis has already been turned in and otherwise missing examination results, which are set to be finished by the end of the first Master degree's semester, do not exceed 8 Credits. You must give proof of the fulfilment of one of these conditions by 15 May 2021 to your Study Office.

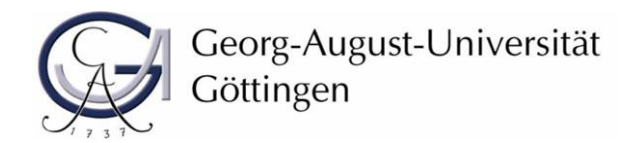

You can access detailed information for the required procedure for a proof of extension via email after your enrolment. In case of any further questions, please contact the Study Office at the Faculty of Social Sciences (masterbewerbung@sowi-uni-goettingen.de).